# 自宅のパソコンでChromebookのアプリ・ブックマークを使う

学校のChromebookと同じように家のパソコンでChromebookのアプリやブックマークなどを使うためには、 常滑市より配布されたGoogleアカウントでGoogle Chromeにログインする必要があります。 使った後はGoogle Chromeからユーザーの削除をしてください。

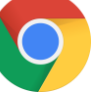

## Googleアカウントにログイン

### 1. Googleアカウントにログインする

① Google Chromeブラウザ 🚫 を立ち上げます。

2 右上の人マーク 🎴 をクリックします。

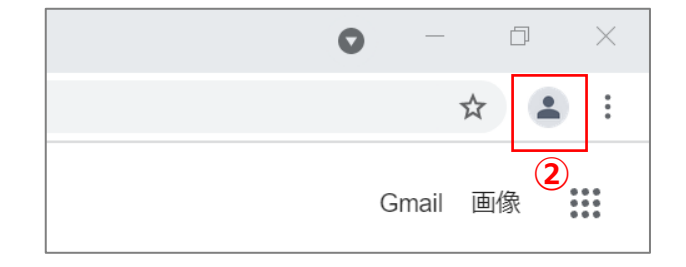

③ [同期を有効にする...] をクリックします。

④常滑市から配布されたGoogleアカウント(メールアドレ ス)を半角英数字で入力します。

⑤ [次へ] をクリックします。

⑥ パスワードを入力します。

⑦ [次へ] をクリックします。

|   | ログインしていません                                                              |  |  |
|---|-------------------------------------------------------------------------|--|--|
|   | •                                                                       |  |  |
|   | 同期してカスタマイズした Chrome をどのデバイスでも使用できます         の期を有効にする                    |  |  |
| Γ | Google                                                                  |  |  |
|   | Chrome へのログイン                                                           |  |  |
|   | Google アカウントでログインして、ブックマー<br>ク、履歴、パスワードなどの設定をすべてのデバ<br>イスで利用できるようにしましょう |  |  |
|   | メールアドレスまたは電話番号                                                          |  |  |
|   | toko123456@ed-tokoname.com                                              |  |  |
|   | メールアドレスを忘れた場合                                                           |  |  |
|   | ご自分のパソコンでない場合は、ゲストモードを使用                                                |  |  |
|   | して非公開でログインしてくたさい。 詳柑                                                    |  |  |

|   | Google                     |
|---|----------------------------|
|   | ようこそ                       |
|   | toko123456@ed-tokoname.com |
| 6 | パスワードを入力<br>Abc123456      |
|   | □ パスワードを表示します              |
|   | パスワードをお忘れの場合               |

#### 2. 同期を行う Chrome データをこのアカウントにリンクしますか? ①「Chromeデータをこのアカウントにリンクしますか?」と 表示されたら、[新しいプロフィールを作成] をクリック このアカウントは によって管理されています。 します。 現在、管理対象アカウントでログインしており、あなたの Google Chrome プロフィールを管理者が制御 ※[データをリンク]は選ばないでください。 できる状態になっています。あなたの Chrome データ(アブリ、ブックマーク、履歴、パスワードなどの設 定)は永続的に に関連付けられます。このデータは Google アカウン Point トのダッシュポードを介して削除できますが、このデータを別のアカウントに関連付けることはできなくなりま す。新しいプロフィールを作成して、既存の Chrome データを別に保管することができます。詳細 [データをリンク]を選んでしまうと、家のパソコン上のブック マークやパスワードの情報を紐づけてしまうことになりますの $(\mathbf{1})$ データをリンク 新しいプロフィールを作成 キャンセル で、選んではいけません。 2 新しいウィンドウが立ち上がります。 ③「同期を有効にしますか?」と表示されたら、「有効に する]をクリックします。 ④ 学校のChromebookと同じようにアプリやブックマーク 同期を有効にしますか? などが利用できるようになります。 すべてのデバイスでブックマーク、パスワード、履歴、その他の設定を同期す Point ○ 検索、広告、その他の Google サービスをカスタマイズするために、Google で 履歴が使用されることがあります 人マーク 🏝 が名前名前 に変わり、パズルマーク 🌸 が 同期する項目はいつでも [設定] で選択できます。 横に表示されます。 þ $\times$ 有効にする 設定 (3) キャンセル ☆ : 名盲

#### ユーザーの削除

| 1. 使用したユーザーを削除する<br>① 右上の名前 名前をクリックします。                           | - □ ×<br>1<br>★ ★ ≦                                                                |
|-------------------------------------------------------------------|------------------------------------------------------------------------------------|
| 2 歯車マーク ✿ をクリックします。                                               | <ul> <li>ヨログアウト</li> <li>他のプロフィール</li> <li>マロフィール</li> </ul>                       |
| <ul> <li>③ 削除するユーザーの をクリックします。</li> <li>④ [削除] を選択します。</li> </ul> | ユーザー1<br>3<br>名前<br>名前<br>名前<br>名前<br>名前<br>名前<br>名前<br>名前<br>名前<br>名前             |
| ⑤ <b>[このユーザーを削除]</b> をクリックします。                                    | このプロフィールとデータを削除しますか?<br>このデバイスから閲覧データが完全に削除されます。<br>ユーザー 1                         |
|                                                                   | 名前<br>名前<br>名前<br>日間気履歴 232<br>パスワード 1<br>ブックマーク 3<br>自動入力のデータ 13<br>5<br>キャンセル 削除 |